# 生物医学类资源及检索介绍

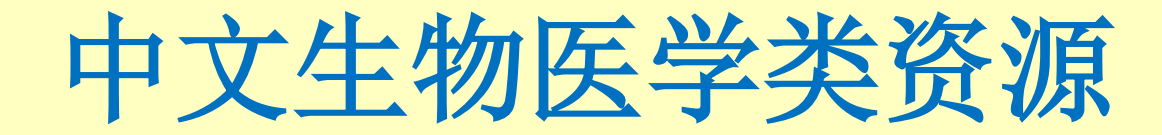

例答 mm.extuku.com

.

## • 中国生物医学文献数据库

### 网址: <u>www.sinomed.ac.cn</u>

涉及基础医学、临床医学、预防医学、药学、中医学及中药学等生物医学的各个领域。 收录1600多种中国期刊、汇编、会议论文的文献题,年增长量约35万条。

|                                                                                                    | 帮助 退出 |  |  |  |  |  |  |
|----------------------------------------------------------------------------------------------------|-------|--|--|--|--|--|--|
| → ● ● ● ● ● ● ● ● ● ● ● ● ● ● ● ● ● ● ●                                                                                                    | •     |  |  |  |  |  |  |
| Q 中国生物医学文献数据库                                                                                                    |       |  |  |  |  |  |  |
| 快速检索 高级检索 主题检索 分类检索 期刊检索 作者检索 机构检索 基金检索 引文检索                                                                                                    |       |  |  |  |  |  |  |
| <ul> <li>② * 快速检索:检索词不超过5个时,在全部字段执行智能检索。如输入"艾滋病",系统将用"艾滋病"、"获得性免疫缺陷综合征"等表达同一概念的一组词在全部字段中进行智能检索。</li> <li>* 检索历史:最多能保存200条检索表达式,可实现一个或多个历史检索表达式的逻辑组配检索。检索策略可以保存到"我的空间"和订阅RSS。</li> </ul>              |       |  |  |  |  |  |  |
| # 支持逻辑运算符 "AND" 、 "OR" 和 "NOT" 检索,多个检索词之间的空格执行 "AND" 运算。如: 肝炎 AND 预防。<br># 支持单字通配符 (?) 和任意通配符 (%) 检索,通配符的位置可以置首、置中或置尾。如: 胃?癌、肝%疫苗、%PCR。<br># 检索词含有特殊符号 "-" 、" (" 时,需要用英文半角双引号标识检索词,如"1,25- (OH)2D3″。 |       |  |  |  |  |  |  |
| # 支持逻辑运具符 "AND "、 "UK"和 "NUT" 检索,多个检索问之间的空格执行 "AND" 运算。如: 肝炎 AND 预防。<br># 支持单字通配符(?)和任意通配符(%)检索,通配符的位置可以置首、置中或置尾。如: 胃?癌、肝%疫苗、%PCR。<br># 检索词含有特殊符号 "-"、"("时,需要用英文半角双引号标识检索词,如"1,25-(OH)2D3"。          |       |  |  |  |  |  |  |

## 检索举例:检索有关波依定治疗高血压方面的文献

| 6    | Sir          | ooMed                                                                                                    |                      | 首页 我的空间 注册 下载 帮助 退出 |
|------|--------------|----------------------------------------------------------------------------------------------------|----------------------|---------------------|
| 1000 |              |                                                                                                    | 欢迎 四川大学 请登录          | 中国生物医学文献数据库 💌       |
|      | Q 中国生物图      | 医学文献数据库                                                                                                    |                      |                     |
|      | 快速检索         | <b>高级检索</b> 主题检索 分类检索 期刊检索 作者检索                                                                                   | 机构检索 基金检索 引文检索       |                     |
|      |              |                                                                                                    | ▲ 【 包 检索 】 量 清除 限定核  | ☆索 ▼ 检索历史 <b>×</b>  |
|      | 构建表达         | 5式: 常用字段 ▼ 波依定                                                                                                    | ☑ 智能检索 AND ▼ ★发送到检索  | E                   |
|      | 文献类型         | ! □ 综述 □ 讲座 □ 译文 □ 病例报告 □ 临床试验 □ 随称                                                                               | Meta分析 🔲 多中心研究       |                     |
|      | 年龄组          | <ul> <li>□ 婴儿,新生:出生-1个月□ 婴儿:1个月-23个月□ 儿童,</li> <li>□ 成年人:19岁-44岁</li> <li>□ 中年人:45岁-64岁</li> <li>□ 老年,</li> </ul> | "高级检索"状态输入           | "波                  |
|      | 性别           | □ 男(雄)性 □ 女(雌)性                                                                                                   | 〔定" 友送到检索框并点<br>'检索" | 击                   |
|      | 对象类型         | . □ 人类 □ 动物                                                                                                    |                      |                     |
|      | 其它           | 🔲 妊娠 🔲 体外研究                                                                                                    |                      |                     |
|      | <b>②</b> * 物 | 建主计书,每次口公许给》一人松表词,同一松表主计书田大士持把提供                                                                                  | "竹竹丛去。               |                     |

### 中国生物医学文献数据库

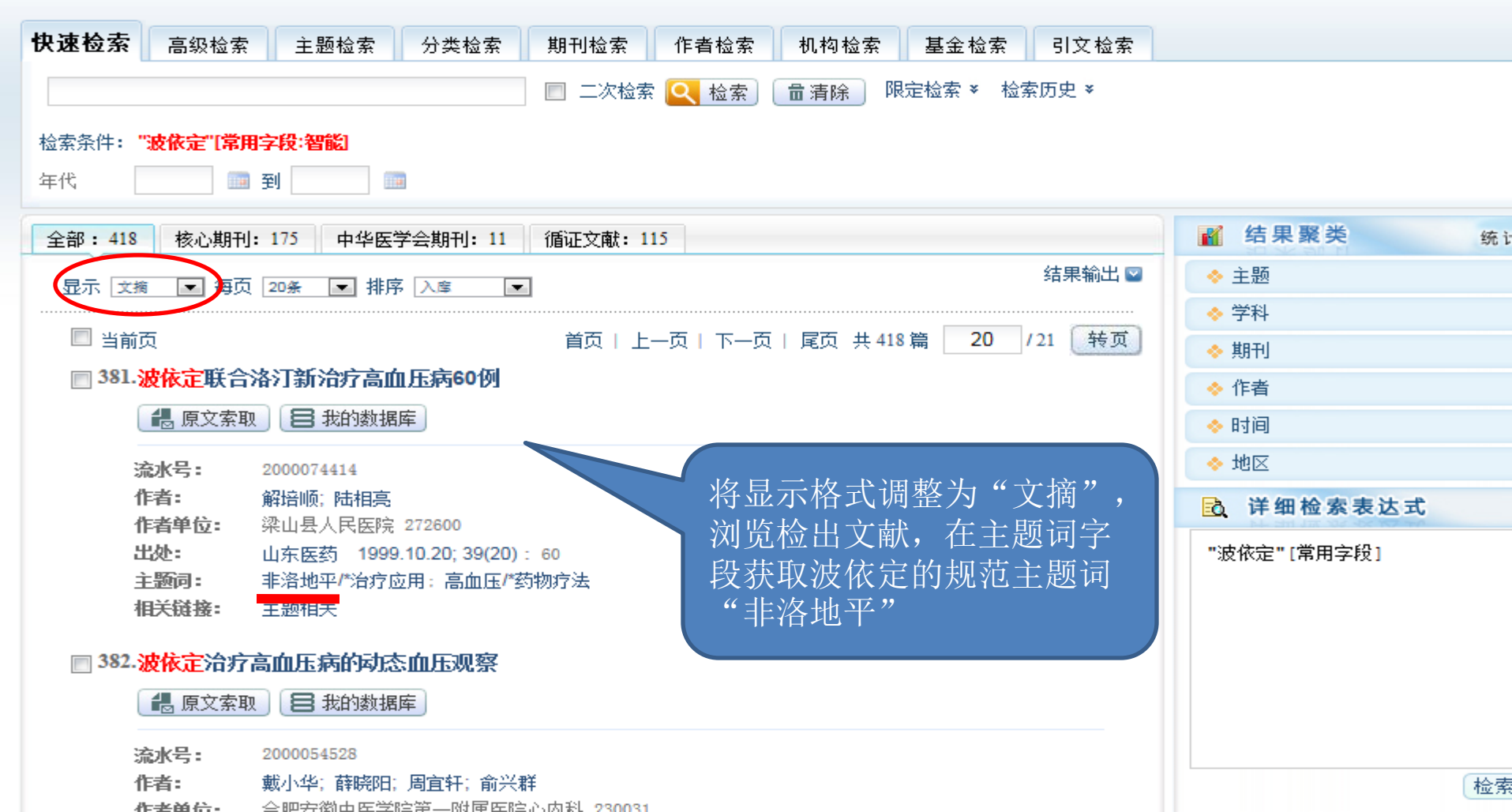

•

欢迎 四川大学 请登录

中国生物医学文献数据库

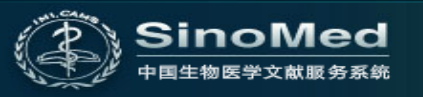

#### Q 中国生物医学文献数据库

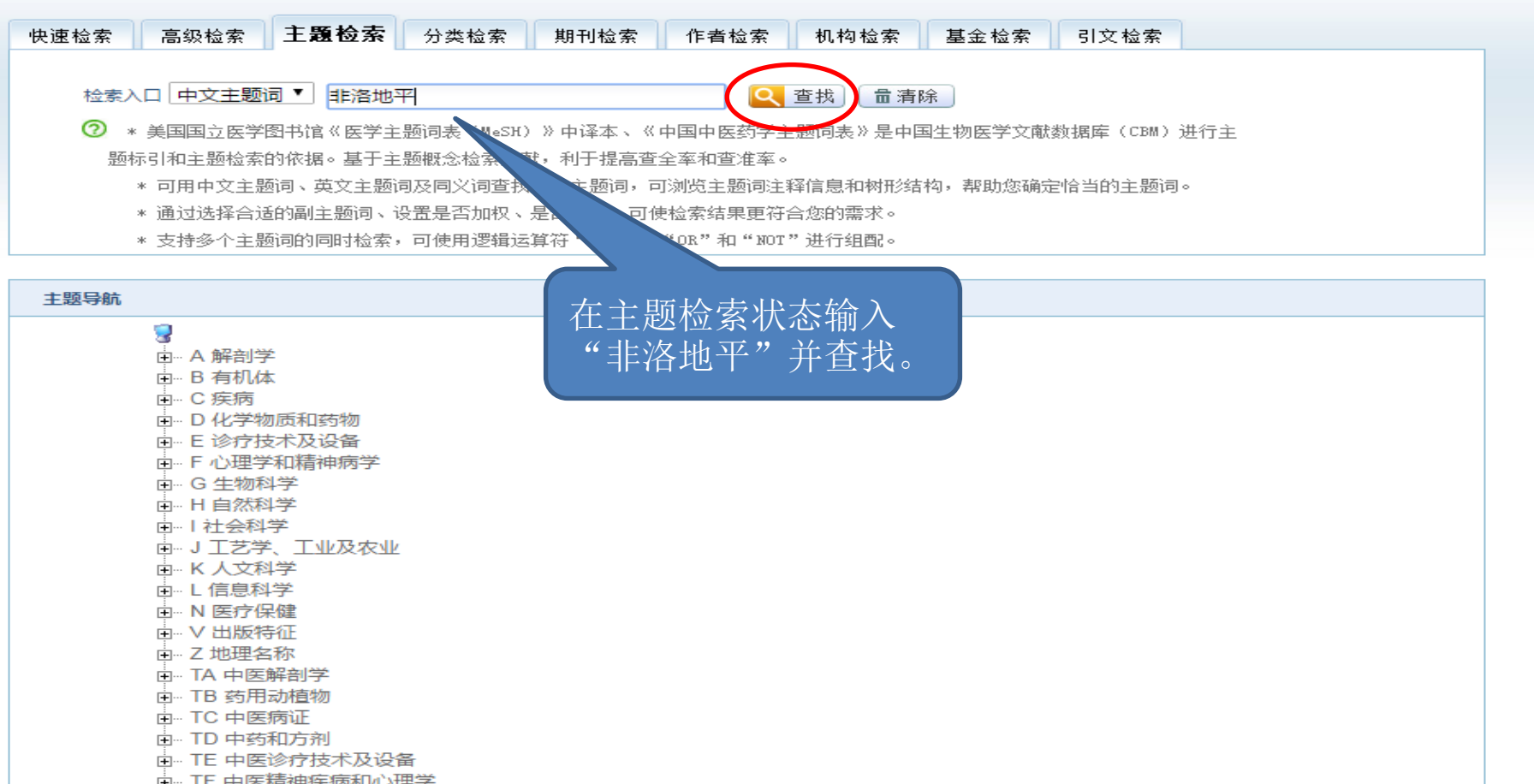

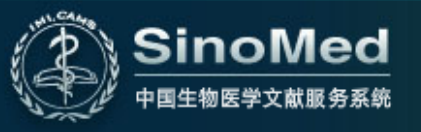

欢迎四川大学请登录 中国生物医学文献数据库 ▼

## Q 中国生物医学文献数据库

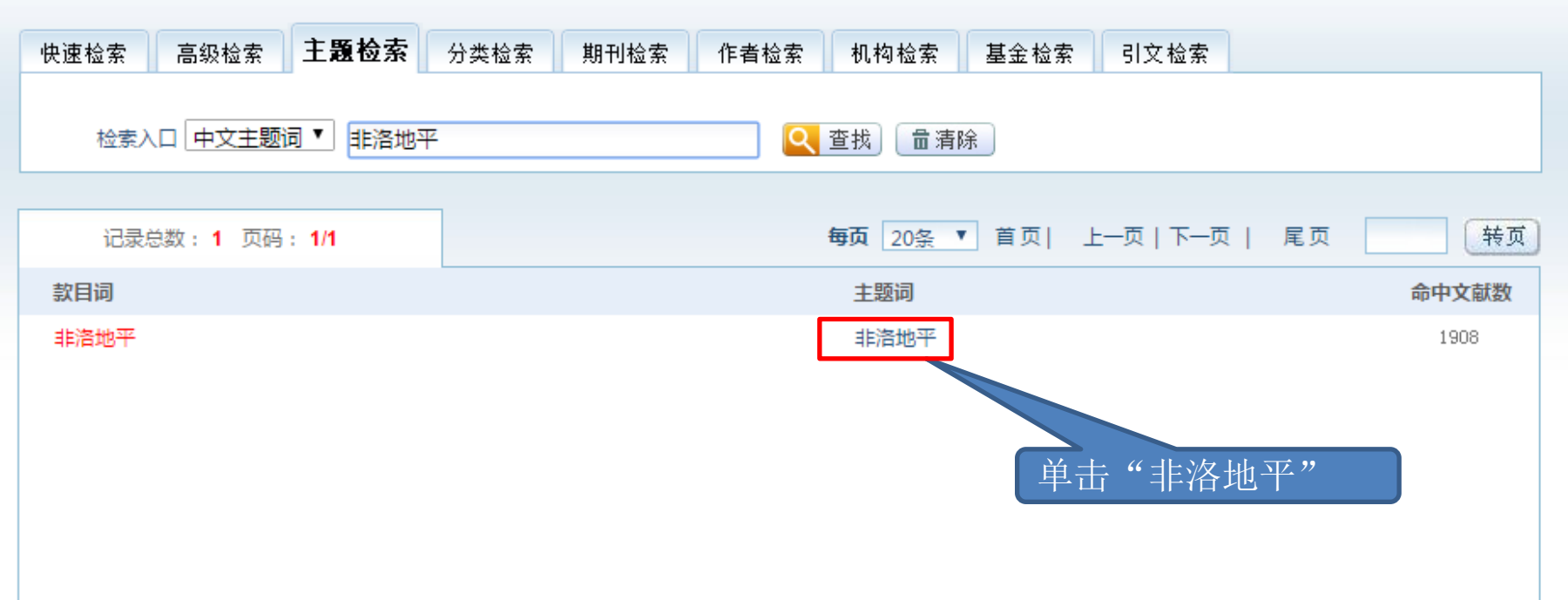

•

SinoMed 专注医学 精益求精

欢迎 四川大学 请登录 中国生物医学文献数据库

#### Q 中国生物医学文献数据库

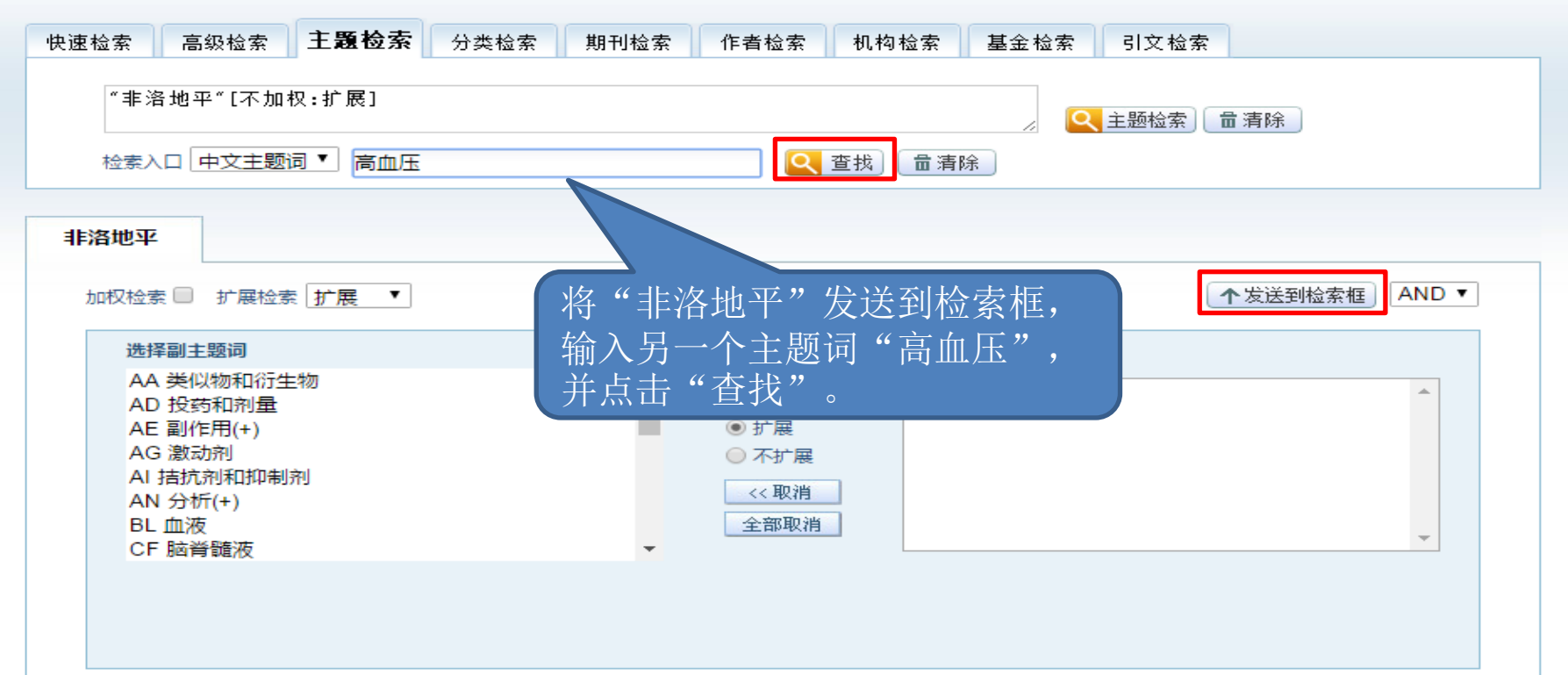

#### 主题词: 非洛地平

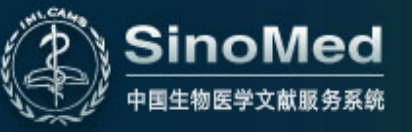

欢迎四川大学请登录 中国生物医学文献数据库 ▼

## Q 中国生物医学文献数据库

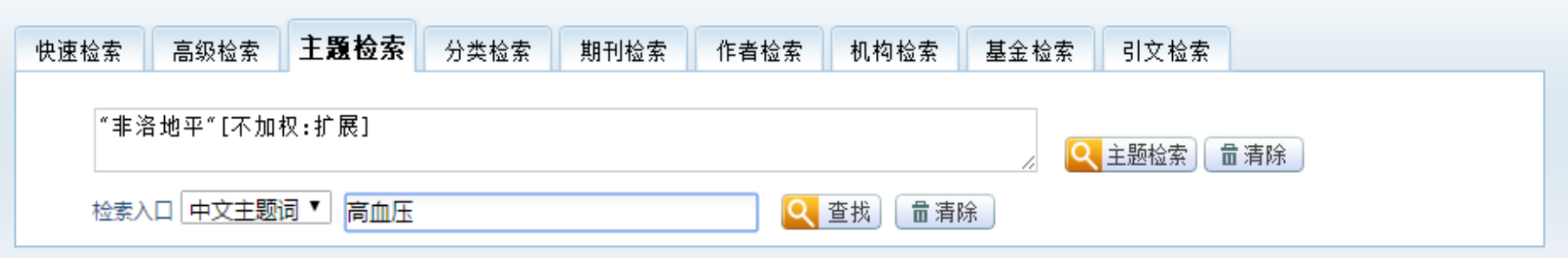

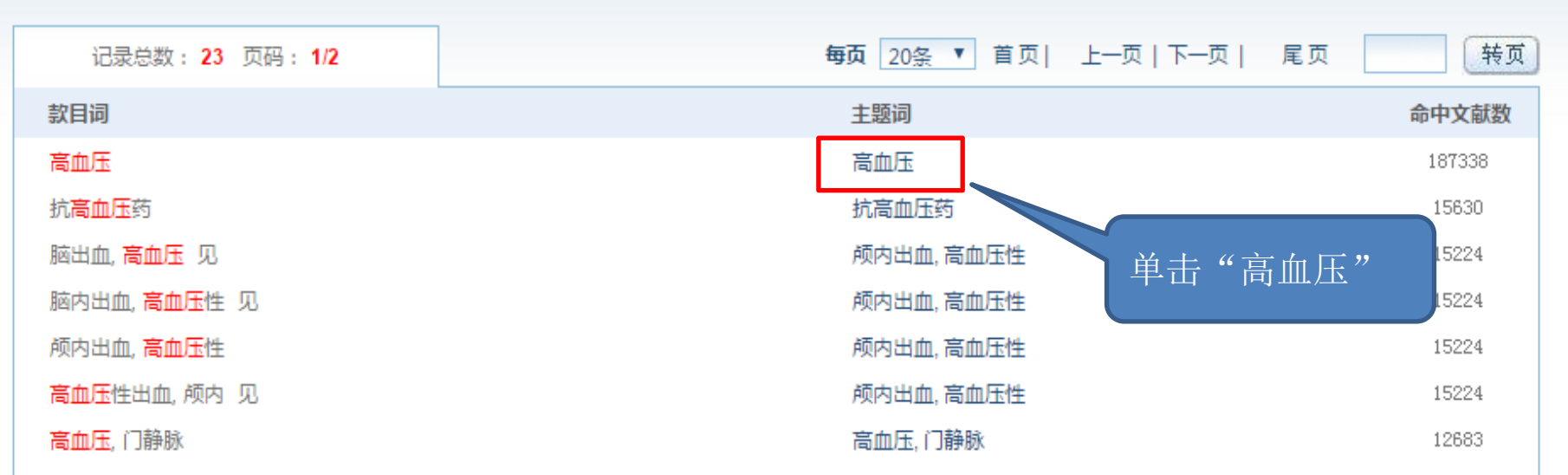

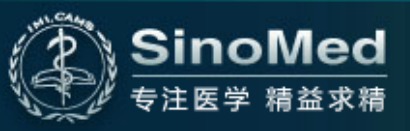

欢迎四川大学请登录 中国生物医学文献数据库 ▼

### Q 中国生物医学文献数据库

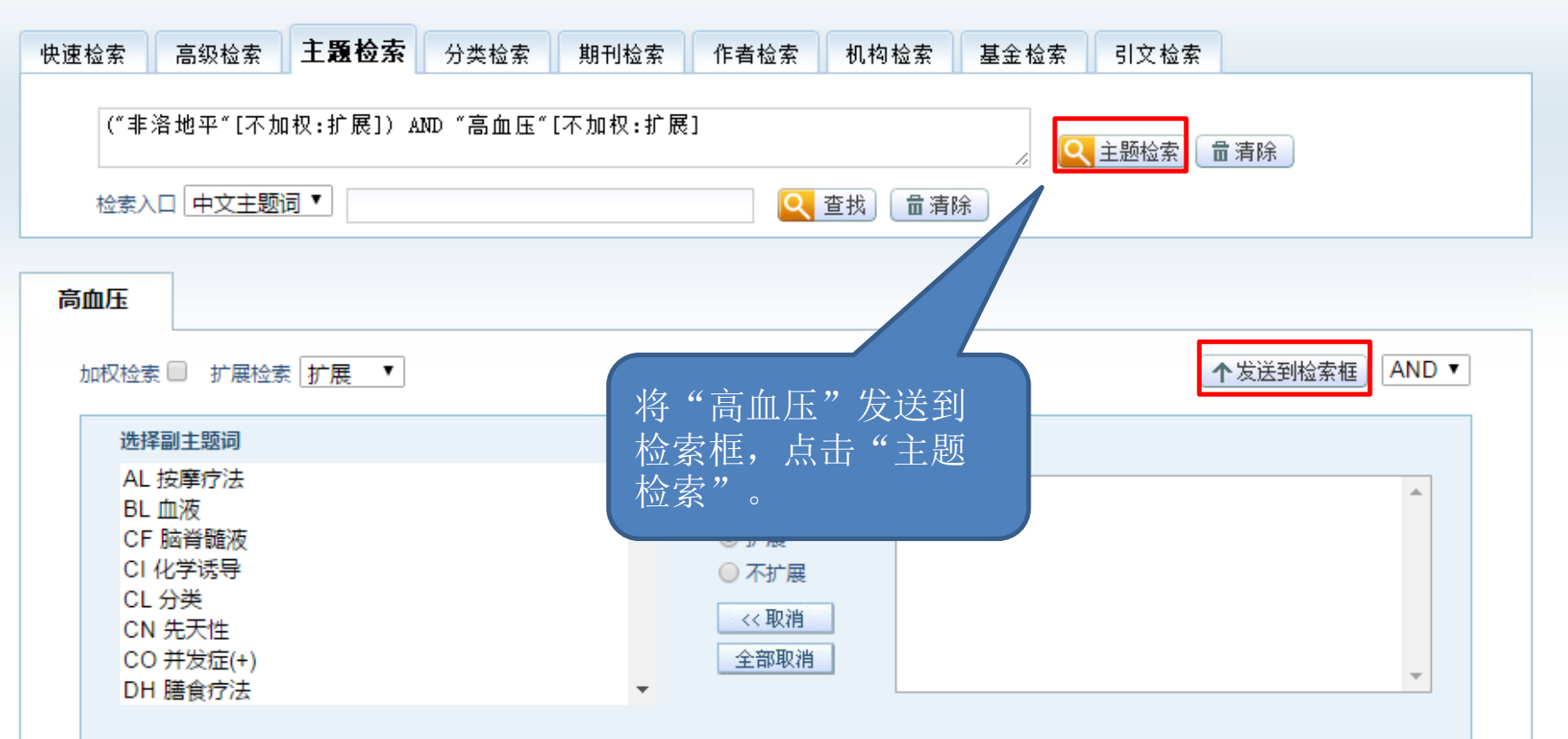

| 快速检索       | 高级检索                                 | 主题检索                           | 分类检索                                  | 期刊检索                      | 作者检索              | 机构检索         | 基金    | 金检索 弓       | 文检索   |          |                          |                |      |
|------------|--------------------------------------|--------------------------------|---------------------------------------|---------------------------|-------------------|--------------|-------|-------------|-------|----------|--------------------------|----------------|------|
|            |                                      |                                |                                       | 🔲 二次检索                    | 🔍 检索              | 「言清除」        | 限定检索  | 索 ቾ 检索历9    | ₽×    |          |                          |                |      |
| 检索条件:      | ("非洛地平"[不                            | 加权:扩展1) AN                     | D "非洛地平"[7                            | 加权:扩展)                    |                   |              |       |             |       |          |                          |                |      |
| 年代         |                                      | 到                              | 2                                     |                           |                   |              |       |             |       |          |                          |                |      |
| AND 0      | R NOT                                |                                |                                       |                           | 更多检               | 读式 保存        | F策略   | 清除检索式       |       |          |                          |                |      |
| ■ 序号       | 检索表达式                                |                                |                                       |                           |                   | 结果  时        |       | 推送          |       |          |                          |                |      |
| 2          | ("非洛地平"[フ                            | 不加权:扩展]) A1                    | ₩ <b>D "</b> 非洛地平"[7                  | 「加权:扩展]                   |                   | 1920 09:03   | 1:18  | <b>X B</b>  |       | 点击       | "结果输                     |                |      |
| <b>1</b>   | "波依定"[常用                             | 字段:智能]                         |                                       |                           |                   | 418 08:55    | 8:40  | <b>X BS</b> |       | 出"       | 即可存盘。                    |                |      |
| AND        | R NOT                                |                                |                                       |                           | 更多检               | 读式 保存        | F策略   | 清除检索式       |       | -        |                          |                |      |
|            |                                      |                                |                                       |                           |                   |              |       |             |       |          | -                        |                |      |
| 全部: 192    | 20 核心期刊:                             | 815 中华医                        | 学会期刊: 63                              | 循证文献: 6                   | 41                |              |       |             |       | <b>K</b> | 结果聚类                     | ź              | 统计 📀 |
| 显示 颶       | 录 💌 每页                               | 20条 💌 排序                       | え 入摩 💌                                | 1                         |                   |              |       | 结           | 果输出 ☑ |          | 主题                       |                | ×    |
|            |                                      |                                |                                       |                           |                   |              |       |             |       |          | 学科                       |                | ¥    |
| 🔲 当前       | 顷                                    |                                |                                       | 首页   上一                   | 页丨下一页             | 尾页 共 192     | 20 篇  | 1 / 96      | 转页    |          | 期刊                       |                | ¥    |
| <b>1</b> . | 观察社区高血                               | 压患者治疗中                         | P健康教育的E                               | 应用效果                      |                   |              |       |             |       |          | 作者                       |                | ¥    |
|            | 🛃 原文索取                               | 😑 我的数据                         | 库                                     |                           |                   |              |       |             |       |          | 时间                       |                | ¥    |
|            | Ac=#                                 | 大帝、征服之化                        |                                       |                           |                   |              |       |             |       |          | 地区                       |                | ¥    |
|            | 1F有: 「<br>作者单位: 5                    | 赤霞,旭 <del>晚</del> 华<br>新疆克拉玛依区 | 银河社区卫生服                               | 务中心,新疆克拉                  | 这玛依 <b>83400</b>  | D            |       |             |       | B        | 详细检索表                    | 达式             |      |
|            | 出处:<br>相关链接:                         | 中外女性健康研<br>主题相关                | 究 2018; (12)                          | : 109, 174                |                   |              |       |             |       | "=<br>AN | 非洛地平"[不加权:<br>Ⅳ "非洛地平"[不 | :扩展]<br>加权:扩展] | *    |
| 2.         | 御 か 坦 与 非 洛 の biservation の Diabetes | 地平治疗高血<br>on Effect of Va      | <b>山压病合并糖</b> 质<br>alsartan Coml<br>库 | 成病的效果观察<br>bined with Fel | ≷<br>odipine in 1 | Freatment of | Hyper | tension and |       |          |                          |                |      |
|            |                                      |                                |                                       |                           |                   |              |       |             |       |          |                          |                |      |

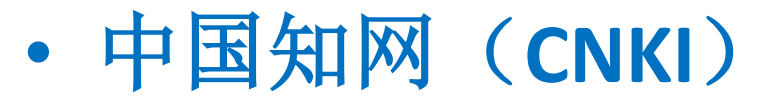

以学术、技术、政策指导、高等科普及教育类期刊为主,内容覆盖自然科学、工程技术、农业、哲学、医学、人文社会科学等各个领域。截至2014年5月,收录7900余种期刊, 全文文献量4068万余篇。独家或唯一授权期刊1800种。产品分为十大专辑:基础科学、工程科技I、工程科技II、农业科技、医药卫生科技、哲学与人文科学、社会科学I、社会科学II、信息科技、经济与管理科学。

|                               | CNKI主页   CNKI搜索                          | 工具书   读者服务   操作指南   阅读器下载   购买知网卡   充值中心   手机版   杂志订阅   注册   XN0015 退出                                                 |
|-------------------------------|------------------------------------------|----------------------------------------------------------------------------------------------------|
|                               |                                          | сики лирона ва си ки лирона си ки лирона си ки лирона си ки лирона си ки лирона си си си си си си си си си си си си си |
| 《中国学术期刊(网络版)》                 | 文献检索 期刊                                  | 「「「「」」「「」」「「」」「「」」「「」」「」」「「」」「」」「」」「「」」「」」「」」「」」「」」「」」「」」「」」」「」」」「」」」「」」」「」」」」                                         |
| 检索历史:<br>文献分类目录               | 快速检索 标准                                  | 检索 专业检索 作者发文检索 科研基金检索 句子检索 来源期刊检索                                                                                      |
| 选择学科领域    全选    清除            | 1.输入检索控制条件: 。                            | ×                                                                                                    |
| 🗉 🕑 基础科学(2761078篇) 🔍          | ● 期刊年期:从 7                               | 5限 ▼ 年 到 不限 ▼ 年 指定期: 请输入 ○ 更新时间: 不限 ▼                                                                                  |
| 🖽 🕑 工程科技 I 辑(6255619篇) 🔍      | 来源期刊: 输入期刊                               | 名称, ISSN, CN均可 模糊 ▼ 来源类别: 全部期刊 ▼                                                                                       |
| 🖽 🗹 <u>工程科技工辑(6161537篇)</u> 🔍 | <b>支持基金</b> : 输入基金                       |                                                                                                    |
| 🖽 🗹 农业科技(3773726篇) 🔍          |                                          | ▼ 「輸入作者姓名」 精确 ▼ 作者单位: 輸入作者单位,全称、简称、曾用名均可 横槻 ▼                                                                          |
| 🗷 🕑 医药卫生科技(10571023篇) 🔍       | 2 输入内容检索条件·                              |                                                                                                    |
| 🗄 🕑 哲学与人文科学(4884379篇) 🔍       |                                          | ▼   輸入检索词   词频 ▼   23 🚱   并且包含   ▼   輸入检索词   词频 ▼   23 🚱   精确 ▼                                                        |
| 🖽 🗹 社会科学 I 辑(3518748篇) 🔍      |                                          | 🗌 仅限优先出版论文 📄 中英文扩展检索 🛛 检索文献                                                                                            |
| 🖽 🕑 社会科学工辑(4342078篇) 🔍        |                                          |                                                                                                    |
| 🗉 🗹 信息科技(4993231篇) 🔍          | Ø 委<br>苯→欠称。 0                           | C据库介绍信息                                                                                                    |
| 🖽 🗹 经济与管理科学(10384128篇) 🔍      | 英文名称: C                                  | Inna Academic Journal Network Publishing Database (前称CAD)<br>(中国学术期刊全文数据库,是"十一五"国家重<br>(四位1997年7月27日 - 2017年7月)        |
| 词条在工具书中的解释如下: 🛛 🐳             | er er er er er er er er er er er er er e | [网络出版工程的于坝日,是《国家"十一五"时期又化发展规划购要》中国家"知识资源数据库"出版工程<br>]重要组成部分。                                                           |
| 当前检索词的相似词: ジ                  | 出版内容: 以                                  |                                                                                                    |
| 当前检索词的相关词: >                  | بر<br>1                                  | 文社会科学等各个领域。截至2012年6月,收录国内学术期刊 7900多种,其中创刊至1993年3500余种,<br>994年至今7700余种,全文文献总量3400多万篇。                                  |
|                               | 资源特色: ☆<br>约                             | 核心期刊收录率96%;特色期刊(如农业、中医药等)收录率100%;独家或唯一授权期刊共2300余种,<br>3占我国学术期刊总量的34%。                                                  |

## •维普中文期刊服务平台7.0 (VIP)

维普资讯《中文期刊服务平台7.0》是以中文期刊资源保障为基础,以数据整理、信息 挖掘、情报分析为路径,以数据对象化为核心,面向知识服务与应用的一体化服务平台。

| 四期刊导航 📓 | 期刊评价报告 | ②期刊开放获取 | □下载APP                                   | <u> 8</u> 四川大学 | 3 退出 器馆外授权 |
|---------|--------|---------|------------------------------------------|----------------|------------|
|         |        |         | <b>《</b> 中文期刊服务平台                        |                |            |
|         |        |         | 已收录66,186,266 +条文献                       |                |            |
|         |        | 任意字段    | ▼ 请输入检索词                                 | 鎍              | 现检索        |
|         |        | ŧ       | 全索热词:《中国蒙医药(蒙)》 魏蕃 武汉大学 魏蕃 新生儿黄疸 数理统计与管理 |                |            |

# 外文生物医学类资源

the state of the state of the state

 $\odot$ 

with the second control of the

# OVID Medline

MEDLINE数据库是世界上最著名的生物医学数据库之一。它收录了1966年以来世界70 多个国家和地区出版的大约5400余种生物医学核心期刊的文献题录和文摘,其中92%的文献 原文是英文,82%的文献有英文摘要。涉及的主要学科领域有:基础医学、临床医学、护理 学、口腔医学、兽医学、卫生保健及预防医学等。

|                                                                                                    | Ny Account | ô? |
|----------------------------------------------------------------------------------------------------|------------|----|
| Search Journals Books Multimedia My Workspace                                                                                                    |            |    |
| ► Search History (0)                                                                                                    |            |    |
| Basic Search       Find Citation       Search Tools       Search Fields       Advanced Search       Multi-Field Search         1 Resource selected   Hide   Change       Ovid MEDLINE(R) 1946 to October Week 4 2018       Search                                                                                                    |            |    |
| Abstracts       Structured Abstracts       English Language         Evidence Based Medicine Reviews       Article Reviews (ACP Journal Club)       Full Text         Review Articles       Article Reviews (DARE)       Humans         Topic Reviews (Cochrane)       Core Clinical Journals (AIM)       Latest Update         Publication Year       ✓       ✓         Additional Limits       Edit Limits       ✓ |            |    |

English Français Italiano Deutsch 日本語 繁體中文 Español 简体中文 한국어

2018 Ovid Technologies, Inc. All rights reserved. OvidSP\_UI03.31.01.212, SourceID 114488

## 检索举例:检索有关普米克令治疗慢性阻塞性肺疾病的文献

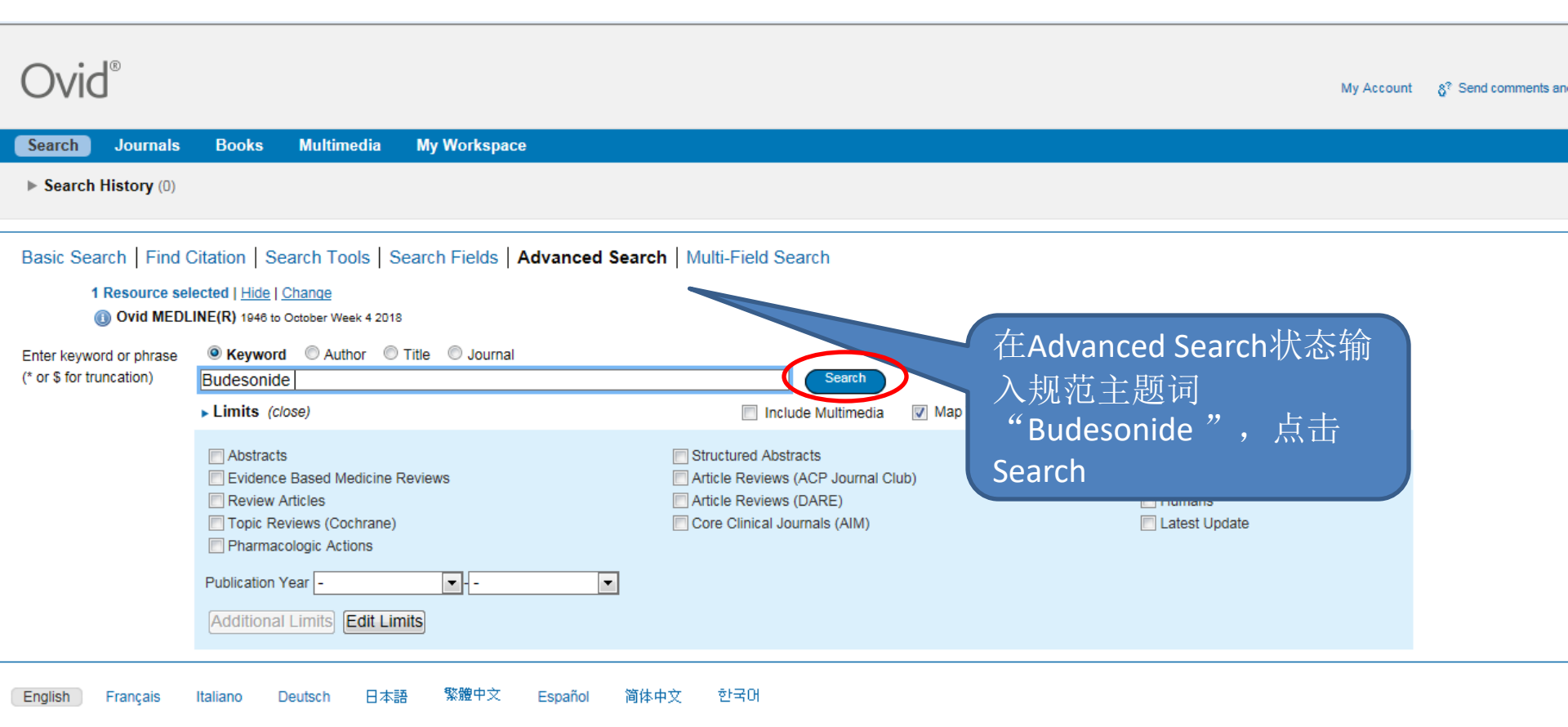

© 2018 Ovid Technologies, Inc. All rights reserved. OvidSP\_UI03.31.01.212, SourceID 114488

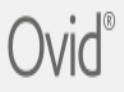

Focus

Explode

1

#### Search Journals Books Multimedia My Workspace

| Your term ma<br>Click on a subject<br>Term mapped thr<br>Combine with: | pped to the following Subject Headings:         t heading to view more general and more specific terms within the tree.         rough permuted index         ubheadings         DR       Continue | 勾选"Explode"和"Include All<br>Subheadings",点击"Continue" |
|------------------------------------------------------------------------|----------------------------------------------------------------------------------------------------|-------------------------------------------------------|
| Select                                                                 | Subject Heading                                                                                                    |                                                       |
| <b>V</b>                                                               | BUDESONIDE                                                                                                    |                                                       |

- BUDESONIDE, FORMOTEROL FUMARATE DRUG COMBINATION
  - Budesonide .mp. search as Keyword

#### ? Hints:

- · Trigger a Subject Heading link to view its tree related terms that are more general and more specific.
- · Select the Explode box if you wish to retrieve results using the selected term and all of its more specific terms.
- · Select the Focus box if you wish to limit your search to those documents in which your subject heading is considered the major point of the article.
- If your search did not map to a desirable subject heading, select the box Search as Keyword.
- If you select more than one term, you can combine them using a boolean operator (AND or OR).

## Ovid®

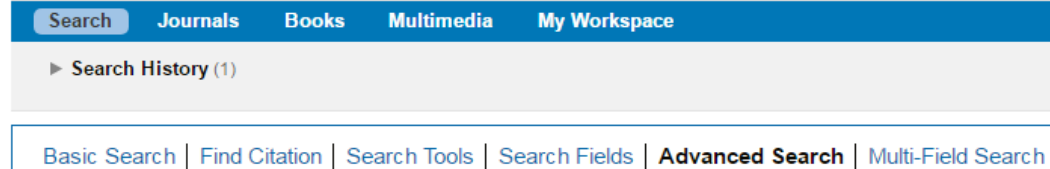

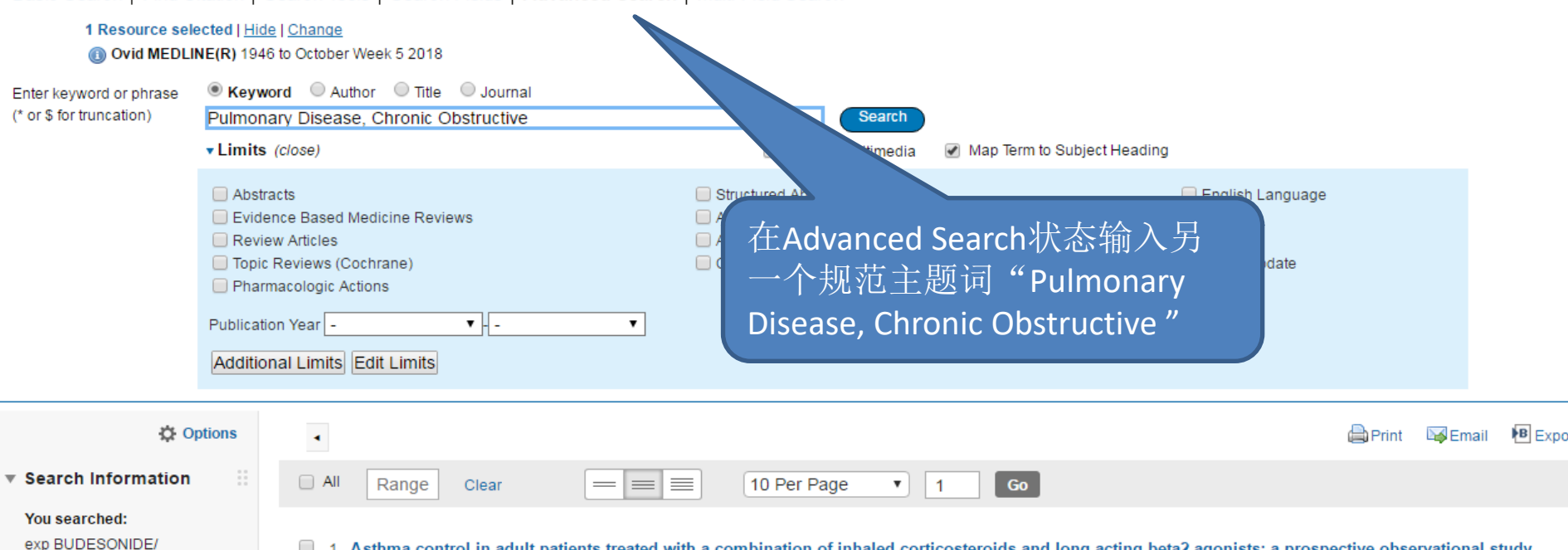

Search Returned: 4213 text results UI: 28220767

Search terms used:

budesonide

 Asthma control in adult patients treated with a combination of inhaled corticosteroids and long-acting beta2-agonists: a prospective observational study. Rogala B; Majak P; Gluck J; Debowski T. Polish Archives Of Internal Medicine. 127(2):100-106, 2017 01 18. [Journal Article. Multicenter Study. Observational Study]

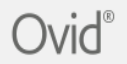

| Search                                                                                      | Journals Books                                                                                                    | Multimedia                             | My Workspace                         |                                                       |              |       |
|---------------------------------------------------------------------------------------------|----------------------------------------------------------------------------------------------------|----------------------------------------|--------------------------------------|-------------------------------------------------------|--------------|-------|
| Your term ma,<br>Click on a subject<br>Term is a thesaur<br>Include All Su<br>Combine with: | pped to the followin       heading to view more ge       us term       bheadings       R     Continu                                                                                                    | g Subject Head<br>heral and more spece | ings:<br>ific terms within the tree. | 勾选"Explode"和"Include All<br>Subheadings",点击"Continue" |              |       |
| Select                                                                                      | Subject Heading                                                                                                    |                                        |                                      |                                                       | Explode      | Focus |
|                                                                                             | Pulmonary Disease, C                                                                                                    | nronic Obstructive                     |                                      |                                                       | $\checkmark$ |       |
|                                                                                             | Pulmonary Disease, C                                                                                                    | nronic Obstructive .                   | mp. search as Keyword                |                                                       |              |       |
| <ul><li>Hints:</li><li>Trigge</li></ul>                                                     | <ul> <li>Pulmonary Disease, Chronic Obstructive .mp. search as Keyword</li> <li>Hints:         <ul> <li>Trigger a Subject Heading link to view its tree - related terms that are more general and more specific.</li> <li>Select the Explode box if you wish to retrieve results using the selected term and all of its more specific terms.</li> <li>Select the Focus box if you wish to limit your search to those documents in which your subject heading is considered the major point of the article.</li> </ul> </li> </ul> |                                        |                                      |                                                       |              |       |

- If your search did not map to a desirable subject heading, select the box Search as Keyword.
- If you select more than one term, you can combine them using a boolean operator (AND or OR).

© 2018 Ovid Technologies, Inc. All rights reserved. OvidSP\_UI03.31.01.212, SourceID 114488

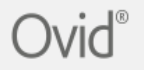

| Search Journals                                                                                                    | Books Multimedia                                                                                   | My Workspace                                                   |                                                         |                                                                                                |  |  |
|----------------------------------------------------------------------------------------------------|----------------------------------------------------------------------------------------------------|----------------------------------------------------------------|---------------------------------------------------------|------------------------------------------------------------------------------------------------|--|--|
| ▼ Search History (2)                                                                                                    |                                                                                                    |                                                                |                                                         |                                                                                                |  |  |
| <ul> <li>■ #▲ Searches</li> <li>I exp BUDESONIDE/</li> <li>2 exp Pulmonary Disease, Chronic Obstructive/</li> <li>Save Remove Combine with: AND OR</li> </ul> |                                                                                                    |                                                                |                                                         |                                                                                                |  |  |
| Save All Edit Crea                                                                                                    | ate RSS View Saved                                                                                 |                                                                |                                                         |                                                                                                |  |  |
| Basic Search   Find C<br>1 Resource sele                                                                                                    | itation   Search Tools   S<br>cted   <u>Hide   Change</u>                                          | earch Fields   Advanced Search   Multi-Field S                 | earch                                                   |                                                                                                |  |  |
| Ovid MEDLII                                                                                                    | NE(R) 1946 to October Week 4 2018                                                                  |                                                                |                                                         |                                                                                                |  |  |
| Enter keyword or phrase                                                                                                    | Keyword      Author                                                                                | Title 🔘 Journal                                                |                                                         |                                                                                                |  |  |
| (* or \$ for truncation)                                                                                                    |                                                                                                    |                                                                | Search                                                  |                                                                                                |  |  |
|                                                                                                    | Limits (close)                                                                                     | Incl                                                           | ude Multimedia 🛛 📝 Map Term to Su                       | ubject Heading                                                                                 |  |  |
|                                                                                                    | Abstracts Evidence Based Medicine F Review Articles Topic Reviews (Cochrane) Pharmacologic Actions | Structured Abs Article Reviews Article Reviews Core Clinical J | rracts<br>(ACP Journal Club)<br>(DARE)<br>burnals (AIM) | <ul> <li>English Language</li> <li>Full Text</li> <li>Humans</li> <li>Latest Update</li> </ul> |  |  |

## Ovid®

Journals Books Multimedia My Workspace Search ▼ Search History (3) #▲ Searches Results Type exp BUDESONIDE/ 4212 Advanced exp Pulmonary Disease, Chronic Obstructive/ 49715 Advanced 2 D 3 1 and 2 223 Advanced D Remove Combine with: AND OR Save Edit Create RSS View Saved Save All 检出结果 Basic Search | Find Citation | Search Tools | Search Fields | Advanced Search | Multi-Field Search 1 Resource selected | Hide | Change Ovid MEDLINE(R) 1946 to October Week 4 2018 Enter keyword or phrase (\* or \$ for truncation) Search Limits (close) Include Multimedia Map Term to Subject Heading Abstracts Structured Abstracts English Language Evidence Based Medicine Reviews Article Reviews (ACP Journal Club) Full Text Review Articles Article Reviews (DARE) Humans Core Clinical Journals (AIM) Topic Reviews (Cochrane) Latest Update Pharmacologic Actions ▼ - -• Publication Year -Additional Limits Edit Limits

| Publica                                                                                                    | ation Year - | Edit Limits                                                                                                    |                                                                                                    |                                                                                                    |
|----------------------------------------------------------------------------------------------------|--------------|----------------------------------------------------------------------------------------------------|----------------------------------------------------------------------------------------------------|----------------------------------------------------------------------------------------------------|
| Vou searched:     and 2      Search terms used:     budesonide     chronic     disease,     obstructive     pulmonary      Search Returned:     223 text results     Sort By: | • All        | Range       Clear       10 Per Page         Differential anti-inflammatory effects of budesonide and a p38 MAP         Higham A; Karur P; Jackson N; Cunoosamy DM; Jansson P; Singh D.         International Journal of Copd. 13:1279-1288, 2018.         [Comparative Study. Journal Article]         UI: 29719383         Authors Full Name         Higham, Andrew; Karur, Pradeep; Jackson, Natalie; Cunoosamy, Danen M; Jans         Abstract       + My Projects         + Annotate                               | Export Citation(s) Selected: 1-2 Total: 2 Format: Itxt Fields: Citation Include: ULINK to External Resolver URL | It ■Export ■+My Projects % Keep Selected <sup>1</sup> To search<br>选择所需下载的文献<br>点击 "Export"即可<br>下载存盘。 |
| Customize Display  Filter By  Add to Search History  Selected Only (2)  Years All Years Current year Past 3 years Past 5 years                                                | ☑ 2.         | Predictors of exacerbation risk and response to budesonide in patil         Bafadhel M; Peterson S; De Blas MA; Calverley PM; Rennard SI; Richter K; Fage         The Lancet Respiratory Medicine. 6(2):117-126, 2018 02.         [Journal Article. Multicenter Study. Randomized Controlled Trial. Research Suppor         UI: 29331313         Authors Full Name         Bafadhel, Mona; Peterson, Stefan; De Blas, Miguel A; Calverley, Peter M; Rennard         ▶ Abstract       S+ My Projects         ↓ Annotate | Cancel Export orf, Non-U.S. Gov'tj rd, Stephen I; Richter, Kai; Fageras, Malin.                                 | c analysis of three randomised trials.                                                                 |
| <ul> <li>Specific Year Range</li> <li>Subject</li> <li>Author</li> <li>Journal</li> <li>Publication Type</li> </ul>                                                           | 3.           | Efficacy, safety, and pharmacokinetics of budesonide/formoterol fu<br>Kerwin EM; Siler TM; Arora S; Darken P; Rose E St; Reisner C.<br>International Journal of Copd. 13:1483-1494, 2018.<br>[Clinical Trial, Phase II. Comparative Study. Journal Article. Multicenter Study. Ra                                                                                                    | imarate delivered via metered dose inhaler using in<br>andomized Controlled Trial]                              | g innovative co-suspension delivery technology in patients with moderate-to-seven                      |

citation.txt - 记事本 文件(F) 编辑(E) 格式(O) 查看(V) 帮助(H) Database: Ovid MEDLINE(R) <1946 to October Week 4 2018> Search Strategy: exp BUDESONIDE/ (4212) exp Pulmonary Disease, Chronic Obstructive/ (49715) 2 3 1 and 2 (223)  $\langle 1 \rangle$ Unique Identifier 29719383 Title Differential anti-inflammatory effects of budesonide and a p38 MAPK inhibitor AZD7624 on COPD pulmonary cells. Source International Journal of Copd. 13:1279-1288, 2018. Authors Higham A: Karur P: Jackson N: Cunoosamv DM: Jansson P: Singh D. Authors Full Name Higham, Andrew; Karur, Pradeep; Jackson, Natalie; Cunoosamy, Danen M; Jansson, Paul; Singh, Dave. Publication Type Comparative Study. Journal Article. Link to the Ovid Full Text or citation http://ovidsp.ovid.com/ovidweb.cgi?T=JS&CSC=Y&NEWS=N&PAGE=fulltext&D=medl&AN=29719383 Link to the External Link Resolver http://202.115.54.14:3210/scu?sid=0VID:medline&id=pmid:29719383&id=doi:10.2147%2FCOPD.S159936&issn=11769106&isbn=&volume=13&issue=&spage=1279&pages=1279-1288&date=2018&title=Internat inflammatory+effects+of+budesonide+and+a+p38+MAPK+inhibitor+AZD7624+on+COPD+pulmonary+cells. &aulast=Higham&pid=%3Cauthor%3EHigham+A%3BKarur+P%3BTackson+N%3BCunoosamy+DM%3BTackson+P%3BTackson+N%3BCunoosamy+DM%3BTackson+P%3BTackson+N%3BCunoosamy+DM%3BTackson+P%3BTackson+N%3BCunoosamy+DM%3BTackson+P%3BTackson+N%3BTackson+N% %3CDT%3EComparative+Studv%3C%2FDT%3E  $\langle 2 \rangle$ Unique Identifier 29331313 Title Predictors of exacerbation risk and response to budesonide in patients with chronic obstructive pulmonary disease: a post-hoc analysis of three randomised trials. Source The Lancet Respiratory Medicine, 6(2):117-126, 2018 02. Authors Bafadhel M; Peterson S; De Blas MA; Calverley PM; Rennard SI; Richter K; Fageras M. Authors Full Name Bafadhel, Mona; Peterson, Stefan; De Blas, Miguel A; Calverley, Peter M; Rennard, Stephen I; Richter, Kai; Fageras, Malin. Publication Type Journal Article. Multicenter Study. Randomized Controlled Trial. Research Support, Non-U.S. Gov't. Link to the Ovid Full Text or citation http://ovidsp.ovid.com/ovidweb.cgi?T=IS&CSC=Y&NEWS=N&PAGE=fulltext&D=medl&AN=29331313

Link to the External Link Resolver

http://202.115.54.14:3210/scu?sid=OVID:medline&id=pmid:29331313&id=doi:10.1016%2FS2213-2600%2818%2930006-7&issn=22132600&isbn=&volume=6&issue=2&spage=117&pages=117-126&date=2018&title +of+exacerbation+risk+and+response+to+budesonide+in+patients+with+chronic+obstructive+pulmonary+disease%3A+a+post-hoc+analysis+of+three+randomised+trials.&aulast=Bafadhel&pid=%3Cauthor +PM%3BRennard+SI%3BRichter+K%3BFageras+M%3C%2Fauthor%3E%3CAN%3E29331313%3C%2FAN%3E%3CDT%3EJournal+Article%3C%2FDT%3E

# • Embase(荷兰医学文摘)

Embase(荷兰医学文摘)是世界上最有影响的索引之一,提供世界范围内的生物医学和 药学文献。Embase收集内容广泛,不仅包括基础医学和临床医学,还包括与医学相关的许多 领域(生物医学工程、卫生经济学、医学管理、法医学等)。Embase收录期刊达7000余种, 其中属于纯医学类的有3000种左右。(检索方法同OVID Medline)

| Ovi      | d®                                                                                                    |                                                                         |                                                                                                    |                    |                   |                               |
|----------|----------------------------------------------------------------------------------------------------|-------------------------------------------------------------------------|----------------------------------------------------------------------------------------------------|--------------------|-------------------|-------------------------------|
| Search   | Journals I                                                                                                    | Books Multi                                                             | media My Work                                                                                                    | space              |                   |                               |
| ► Search | History (0)                                                                                                    |                                                                         |                                                                                                    |                    |                   |                               |
| Basic Se | earch   Find Cita<br>1 Resource selecte<br>(1) Embase 1974 to<br>Limits (close)                                           | ation   Search 1<br>ed   <u>Hide</u>   <u>Change</u><br>o 2018 November | Tools   Search Field                                                                                                    | ds Advanced Search | Multi-Field Searc | h<br>Terms                    |
|          | Full Text     Human Publication Year Status Article-in-Press Conference At Embase Status In-Process Stat Additional Limit | s Status<br>pstract Status<br>tus                                       | Latest Update<br>Cochrane Libra<br>L.M Status<br>In-Data-Review<br>In-Process<br>PubMed-not-ME<br>PubMed/MEDLIN<br>Publisher |                    |                   | Abstracts<br>English Language |

## PubMed

## 网址: Medlinehttps://www.ncbi.nlm.nih.gov/pubmed/

PubMed是美国国立医学图书馆(NLM)下属的国家生物技术信息中心(NCBI) 开发和维护的基于Web的生物医学文献检索系统,提供免费的MEDLINE检索服务。MEDLINE数据库是世界上最著名的生物医学数据库之一,收录包括临床医学、基础医学、护理学、牙科学、卫生保健以及兽医学领域的、以北美地区为主的全世界范围内5000多种期刊中的文献,是目前用户最多、使用频率最高的医学数据库。该数据库70%的条目有文摘,且文摘编写规范、详细、质量高。

| ら NCBI Resources 🕑 How To 🕑                            |                                                                        | Sign in to NCBI                                                                                                    |
|--------------------------------------------------------|------------------------------------------------------------------------|----------------------------------------------------------------------------------------------------|
| Publed.gov PubMed                                      | <b>T</b>                                                               | Search                                                                                                    |
| US National Library of<br>Medicine National Institutes | Advanced                                                               | Help                                                                                                    |
|                                                        | PubMed<br>PubMed comprises more than<br>online books. Citations may in | 28 million citations for biomedical literature from MEDLINE, life science journals, and<br>clude links to full-text content from PubMed Central and publisher web sites. |
| Using PubMed                                           | PubMed Tools                                                           | More Resources                                                                                                    |
| PubMed Quick Start Guide                               | PubMed Mobile                                                          | MeSH Database                                                                                                    |
| Full Text Articles                                     | Single Citation Matcher                                                | Journals in NCBI Databases                                                                                                    |
| PubMed FAQs                                            | Batch Citation Matcher                                                 | Clinical Trials                                                                                                    |
| PubMed Tutorials                                       | Clinical Queries                                                       | E-Utilities (API)                                                                                                    |
| New and Noteworthy                                     | Topic-Specific Queries                                                 | LinkOut                                                                                                    |

## 检索举例:检索有关吸烟和高血压的关系的文献

| S NCBI Resources ⊙                                                                | How To 🕑 |                                                                              |                                                                                                    | Sign in to NCBI                                |
|-----------------------------------------------------------------------------------|----------|------------------------------------------------------------------------------|----------------------------------------------------------------------------------------------------|------------------------------------------------|
| Publed.gov<br>US National Library of<br>Medicine National Institutes<br>of Health | MeSH •   | hypertension<br>Advanced                                                     |                                                                                                    | Search Hel                                     |
|                                                                                   |          | PubMed<br>PubMed comprises more than 28<br>online books. Citations may inclu | 3 million citations for biomedical literature from MEDLINE,<br>de links to full-text content from PubMed Central and publ | life science journals, and<br>isher web sites. |
| Using PubMed<br>PubMed Quick Start Guide                                          |          | 选择"MeSH"检索,输<br>入检索词"Hypertension"                                           | More Resources<br>MeSH Database                                                                                           |                                                |
| Full Text Articles<br>PubMed FAQs<br>PubMed Tutorials                             |          | Batch Citation Matcher<br>Clinical Queries                                   | Journals in NCBI Databases<br>Clinical Trials<br>E-Utilities (API)                                                        |                                                |
| New and Noteworthy                                                                |          | Topic-Specific Queries                                                       | LinkOut                                                                                                    |                                                |

#### Latest Literature

New articles from highly accessed journals

Cochrane Database Syst Rev (2)

J Biol Chem (3)

LANAA (DE)

#### **Trending Articles**

PubMed records with recent increases in activity

A Cancer Cell Program Promotes T Cell Exclusion and Resistance to Checkpoint Blockade. Cell. 2018.

| 81   | ICBI Resources 🗹                                              | How To 🕑                                     |                                 |                    |                                |                        |                          |                         |                                  |                           |      |                         |                               | <u>Sign in</u>                 | to NCBI          |
|------|---------------------------------------------------------------|----------------------------------------------|---------------------------------|--------------------|--------------------------------|------------------------|--------------------------|-------------------------|----------------------------------|---------------------------|------|-------------------------|-------------------------------|--------------------------------|------------------|
| Me   | SH                                                            | MeSH 🔻                                       | hypertensio<br>Create alert     | n<br>Limits        | Advanced                       |                        |                          |                         |                                  |                           |      | 0                       | Search                        |                                | Help             |
| Sumi | mary 👻 20 per page 🗸                                          |                                              |                                 |                    |                                |                        |                          |                         |                                  | Send to: -                | _    |                         |                               |                                |                  |
|      |                                                               |                                              |                                 |                    |                                |                        |                          |                         |                                  |                           | Pu   | bMed Se                 | arch Build                    | er                             |                  |
| Sea  | rch results                                                   |                                              |                                 |                    |                                |                        |                          |                         |                                  |                           | ″H   | ypertens:               | ion"[Mesh]                    |                                |                  |
| Item | s: 1 to 20 of 50 Se                                           | elected: 1                                   |                                 |                    |                                |                        | << First                 | < Prev P                | age 1 of 3                       | Next > Last >>            |      |                         |                               |                                |                  |
|      | Hypertension<br>Persistently high sys<br>hypertension is cur  | temic arterial BLOC<br>rrently defined as wh | D PRESSUR                       | E. Based<br>C PRES | d on multiple<br>SURE is con   | reading<br>sistently   | s (BLOOD<br>greater th   | PRESSUF<br>an 140 mr    | RE DETERMIN<br>n Hg or when      | NATION),<br>DIASTOLIC     | A    | dd to sear<br>earch Pub | rch builder<br>Med            | AND V                          |                  |
|      | PRESSURE IS CONSI                                             | stently 90 mm Hg of                          | more.                           |                    |                                |                        |                          |                         |                                  |                           |      |                         |                               | You                            | 1 utorial        |
|      | Familial Primary Pul                                          | monary Hypertens                             | ion                             |                    |                                |                        |                          |                         |                                  |                           | Fir  | d related               | d data                        |                                |                  |
| 2.   | Familial or idiopathic                                        | hypertension in th                           | ne PULMONA                      | RY CIR             | CULATION W                     | vhich is n             | not second               | ary to othe             | er disease                       |                           | Dat  | abase: S                | elect                         | •                              |                  |
|      | Year introduced: 2015<br>Masked <b>Hypertens</b> i            | ion                                          |                                 |                    |                                |                        | 选中                       | 现范主                     | 题词                               |                           |      |                         |                               |                                |                  |
| 3.   | Phenomenon where<br>MONITORING) do n<br>Year introduced: 2012 | increased BLOOD<br>ot replicate in clinica   | PRESSURE r<br>al settings.      | eadings            | taken in non                   | n-clinic               | "hyp<br>加到               | berten:<br>佥索柜          | sion",<br>并检索                    | 添<br>。                    | Se   | arch deta               | ails                          |                                |                  |
|      | White Coat Hyperte                                            | nsion                                        |                                 |                    |                                |                        |                          |                         |                                  |                           | Re   | cent Act                | ivity                         |                                |                  |
| 4.   | Phenomenon where                                              | BLOOD PRESSUR                                | E readings ar                   | e elevat           | ed only whe                    | n taken i              | in clinical s            | ettings.                |                                  |                           | i te | Cent Act                | ivity                         | Turn                           | Off <u>Clear</u> |
|      | Year introduced: 2012                                         | ortoncion                                    |                                 |                    |                                |                        |                          |                         |                                  |                           | Q    | hyperten                | sion (50)                     |                                | MeSH             |
| 5.   | Pathological elevation leaks, burns, or surg                  | on of intra-abdomina<br>ery. When the press  | I pressure (><br>sure is higher | 12 mm H<br>than 20 | Hg). It may d<br>) mm Hg. ofte | levelop a<br>en with e | as a result<br>end-organ | of SEPSIS<br>dysfunctio | ; PANCREATI<br>n. it is referred | TIS; capillary<br>1 to as |      | Overexp<br>Containii    | ression of C<br>ng Protein 34 | oiled-Coil Don<br>4 (CCDC34) a | nain-<br>nd its  |
|      | abdominal compartr<br>Year introduced: 2012                   | nent syndrome.                               |                                 |                    |                                |                        |                          | _,                      |                                  |                           | Q    | Chinese<br>Gynecol      | Journal of C<br>ouv (6154)    | )bstetrics and                 | DubMed           |

S NCBI Resources 🕑 How To 🖂 Sign in to NCBI Pub Med.gov MeSH smokina Search ۳ US National Library of Create RSS Create alert Advanced Help Medicine National Institutes of Health Article types Format: Sum Sort by: Most Recent - Per page: 20 -Send to -Filters: Manage Filters Clinical Trial Review Sort by: Search Customize ... Most recent Best match Items: 1 在"MeSH"状态输入另 of 12094 Next > Last >> Text availability Page 1 Abstract 一个检索词"smoking" Free full text Influ he on target organ damage in patients with Results by year Full text 1. isease (results of EPHES trial). arter Publication dates Radchenko GD, Mushtenko LO, Sirenko YM, 5 years Vasc Health Risk Manag. 2018 Oct 11:14:265-278. doi: 10.2147/VHRM.S163608. eCollection 2018. 10 years PMID: 30349279 Free PMC Article Custom range .... Similar articles 4 Download CSV Species Hypertension prevalence and risk factors in rural and urban Zambian adults in western province: a Humans 2. cross-sectional study. Other Animals Rush KL, Goma FM, Barker JA, Ollivier RA, Ferrier MS, Singini D. Titles with your search terms Pan Afr Med J. 2018 Jun 5;30:97. doi: 10.11604/pamj.2018.30.97.14717. eCollection 2018. Clear all Nitrite treatment downregulates vascular MMP-2 PMID: 30344881 Free PMC Article activity and inhibits (Free Radic Biol Med. 2018) Show additional filters Similar articles The 2018 European Society of Cardiology/European Society of Hy [JAMA. 2018] Prenatal exercise for the prevention of gestational diabetes mellitus and hypertensive disorders of 3. pregnancy: a systematic review and meta-analysis. Treatment of Hypertension: Addressing a Global Health Problem. [JAMA, 2018] Davenport MH, Ruchat SM, Poitras VJ, Jaramillo Garcia A, Gray CE, Barrowman N, Skow RJ, Meah VL, Riske L, Sobierajski F, James M, Kathol AJ, Nuspl M, Marchand AA, Nagpal TS, Slater LG, See more ... Weeks A, Adamo KB, Davies GA, Barakat R, Mottola MF. Br J Sports Med. 2018 Nov;52(21):1367-1375. doi: 10.1136/bjsports-2018-099355. Review. PMID: 30337463 Find related data -Similar articles Database: Select ٠ Association of angiotensin-converting enzyme 2 gene polymorphism and enzymatic activity with 4. essential hypertension in different gender: A case-control study. Zhang Q, Cong M, Wang N, Li X, Zhang H, Zhang K, Jin M, Wu N, Qiu C, Li J, Medicine (Baltimore) 2018 Oct 97(42):e12917 doi: 10.1097/MD.000000000012917

| S              | NCBI Resources 🖂                                                                     | How To 🖂                            |               |                         |                                            |                                               | Sign in to NCBI                       |
|----------------|--------------------------------------------------------------------------------------|-------------------------------------|---------------|-------------------------|--------------------------------------------|-----------------------------------------------|---------------------------------------|
| Me             | SH                                                                                   | MeSH •                              | smoking       |                         |                                            | Search                                        |                                       |
|                |                                                                                      |                                     | Create alert  | Limits Advanced         |                                            |                                               | Help                                  |
| Sun            | nmary 👻 20 per page 👻                                                                |                                     |               |                         | Send to: 🗸                                 | Dublied George Duild                          |                                       |
| 0              |                                                                                      |                                     |               |                         |                                            | "Smoking" [Mesh]                              | er 🕒                                  |
| Sea            | arch results                                                                         | lasted: 1                           |               |                         |                                            | Dinok Ing [mobil]                             |                                       |
| iter           | 13. 1 10 20 01 21 36                                                                 | iected. 1                           |               |                         | << First < Prev Page 1 of 2 Next > Last >> | 1                                             |                                       |
| <b>1</b>       | <u>Smoking</u><br>Willful or deliberate a                                            | act of inhaling and e               | xhaling SMC   | KE from burning subst   | tances or agents held by hand.             | Add to search builder                         | AND V                                 |
| 2              | Smoking Cessation                                                                    | bit of SMOKING                      |               |                         |                                            |                                               | You Tube Tutorial                     |
| -              | Year introduced: 1992                                                                | bit of Smorting.                    |               |                         |                                            | Find related data                             |                                       |
| <b>.</b><br>3. | Marijuana <b>Smoking</b><br>Inhaling and exhaling<br>Year introduced: 1988           | g SMOKE from CAN                    | INABIS.       |                         | 选中规范主题词"smoking",                          | Database: Select                              | T                                     |
| <b>4</b> .     | Smoking Water Pip<br>Pipes for smoking to<br>SMOKING PIPES.<br>Year introduced: 2018 | <u>es</u><br>obacco, cannabis, a    | and other sub | ostances, in which smo  | 添加到检索框并检索。                                 | Search details                                |                                       |
|                | icar milodaced. 2010                                                                 |                                     |               |                         |                                            | Recent Activity                               | Turn Off Clear                        |
| <b>5</b> .     | Smoking Prevention<br>Efforts directed at prevention<br>Year introduced: 2018        | <u>n</u><br>eventing <b>SMOKING</b> | of TOBACC     | O and non-tobacco pro   | oducts.                                    | Q smoking (21)                                | MeSH                                  |
|                |                                                                                      |                                     |               |                         |                                            | Q "Hypertension"[Mesh]                        | (241874)                              |
| 6.             | Devices used for SM<br>Year introduced: 2018                                         | OKING which conv                    | ey SMOKE d    | irectly into the mouth. |                                            | Q hypertension (50)                           | PubMea                                |
| <b>7</b> .     | Smoking Devices                                                                      | oparatuses or instru                | iments used   | for SMOKING             |                                            | Overexpression of Co<br>Containing Protein 34 | iled-Coil Domain-<br>(CCDC34) and its |
|                | Year introduced: 2018                                                                | parataboo or motio                  |               | e. energie.             |                                            | Q Chinese Journal of Ol                       | bstetrics and                         |

| S NCBI Resources                                                                                                    | How To 🗹                                                                                                    | <u>sign in to N</u> |
|----------------------------------------------------------------------------------------------------|----------------------------------------------------------------------------------------------------|---------------------|
| Publiced.gov<br>US National Library of<br>Medicine National Institutes                                                   | PubMed     "Smoking"[Mesh]     Search       Create RSS     Create alert     Advanced                                                                                                    |                     |
| of Health<br>Article types<br>Clinical Trial<br>Review<br>Customize                                                      | Format: Summary - Sort by: Most Recent - Per page: 20 Send to - Filters: Manage Filters                                                                                                    |                     |
| Text availability<br>Abstract<br>Free full text<br>Full text<br>Publication dates<br>5 years<br>10 years<br>Custom range | Items: 1 to 20 of 138101 << First < 单击 "Advanced" ast>><br>A randomised controlled trial examining the efficacy of smol<br>ining<br>1. in smokers: a study protocol.<br>Staiger PK, Hayden MJ, Guo K, Hughes LK, Bos J, Lawrence NS.<br>BMC Public Health. 2018 Nov 3;18(1):1226. doi: 10.1186/s12889-018-6109-y.<br>PMID: 30390646 Free Article<br>Similar articles                                                                                  |                     |
| Species<br>Humans<br>Other Animals<br><u>Clear all</u><br>Show additional filters                                        | <ul> <li>Metabolic status and lifestyle factors associated with gallbladder polyps: a covariance structure</li> <li>analysis.</li> <li>Leng S, Zhao A, Li Q, Pei L, Zheng W, Liang R, Yan H.</li> <li>BMC Gastroenterol. 2018 Nov 1;18(1):159. doi: 10.1186/s12876-018-0882-z.</li> <li>PMID: 30382815 Free Article<br/>Similar articles</li> </ul>                                                                                                   |                     |
|                                                                                                    | <ul> <li>Risk factors and prevalence of use of different tobacco products among school adolescents in the</li> <li>North Central region of Morocco: a cross-sectional study.</li> <li>Bendaou B, Zarrouq B, Kinany KE, Lyoussi B, Benjelloun MC, Nejjari C, Rhazi KE.</li> <li>Pan Afr Med J. 2018 May 29;30:73. doi: 10.11604/pamj.2018.30.73.10896. eCollection 2018.</li> <li>PMID: 30344857 Free PMC Article</li> <li>Similar articles</li> </ul> |                     |
|                                                                                                    | <ul> <li>An electrical scalpel conization versus Shimodaira-Taniguchi conization procedure for cervical</li> <li>intraepithelial neoplasia.</li> <li>Kigure K, Nakamura K, Kitahara Y, Nakao K, Hirakawa T, Rokukawa S, Ito M, Nishimura T, Ito I,<br/>Kagami I, Itoga S.</li> <li>Medicine (Baltimore). 2018 Oct;97(41):e12640. doi: 10.1097/MD.00000000012640.</li> <li>PMID: 30313051 Free Article<br/>Similar articles</li> </ul>                 |                     |

#### PubMed Advanced Search Builder

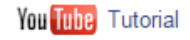

("Smoking"[Mesh]) AND "Hypertension"[Mesh]

#### <u>Edit</u>

<u>Clear</u>

#### Builder

|              | All Fields             | ▼ "Smoking"[Mesh]                        |                        | 0   | Show index list  |              |
|--------------|------------------------|------------------------------------------|------------------------|-----|------------------|--------------|
| AND <b>•</b> | All Fields             | <ul> <li>"Hypertension"[Mesh]</li> </ul> |                        | 0   | Show index list  |              |
| AND <b>v</b> | All Fields             | •                                        |                        | • • | Show index list  |              |
| Search       | or <u>Add to histo</u> | <u>vry</u>                               | 选中相应检索式。<br>点击"Add",添加 | Da  | unlead bistory C | loor bistory |
| History      |                        |                                          | 到恒条性中进行逻               | Do  | whicad history C | lear history |
| Search       | Add to builder         |                                          | 4运算。                   |     | Items found      | Time         |
| <u>#4</u>    | Add                    | Search "Smoking"[Mesh]                   |                        |     | <u>138101</u>    | 02:20:43     |
| <u>#2</u>    | Add                    | Search "Hypertension"[Mesh]              |                        |     | 241874           | 02:19:54     |
|              |                        |                                          |                        |     |                  |              |

| S NCBI Resources 🗵                                                                                                    | How To 🕑                                                                                                    | Sign in to NCBI                                                                                                    |
|----------------------------------------------------------------------------------------------------|----------------------------------------------------------------------------------------------------|----------------------------------------------------------------------------------------------------|
| Publed.gov<br>US National Library of<br>Medicine National Institutes                                                          | PubMed       ("Smoking"[Mesh]) AND "Hypertension"[Mesh]         Create RSS       Create alert         Advanced                                                                                                    | Search Help                                                                                                    |
| of Health<br>Article types                                                                                                    | Format: Summary - Sort by: Most Recent - Per page: 20 - Send to -                                                                                                    | Filters: Manage Filters                                                                                                    |
| Review<br>Customize<br>Text availability<br>Abstract                                                                          | Search results<br>Items: 1 to 20 of 7993     检出结果   Page 1 of 400 Next> Last>>                                                                                                    | Sort by:<br>Best match Most recent                                                                                                    |
| Free full text<br>Full text<br>Publication dates<br>5 years<br>10 years<br>Custom range<br>Species<br>Humans<br>Other Animals | <ul> <li>Impact of left ventricular hypertrophy on long-term clinical outcomes in hypertensive patients who underwent successful percutaneous coronary intervention with drug-eluting stents. Kim YH, Her AY, Choi BG, Choi SY, Byun JK, Baek MJ, Ryu YG, Park Y, Mashaly A, Jang WY, Kim W, Choi JY, Park EJ, Na JO, Choi CU, Lim HE, Kim EJ, Park CG, Seo HS, Rha SW. Medicine (Baltimore). 2018 Aug;97(35):e12067. doi: 10.1097/MD.000000000012067. PMID: 30170421 Free Article Similar articles</li> <li>Risk Factors, Mortality, and Cardiovascular Outcomes in Patients with Type 2 Diabetes.</li> </ul> | Results by year                                                                                                    |
| <u>Clear all</u><br>Show additional filters                                                                                   | <ol> <li>Rawshani A, Rawshani A, Franzén S, Sattar N, Eliasson B, Svensson AM, Zethelius B, Miftaraj M,<br/>McGuire DK, Rosengren A, Gudbjörnsdottir S.<br/>N Engl J Med. 2018 Aug 16;379(7):633-644. doi: 10.1056/NEJMoa1800256.<br/>PMID: 30110583<br/>Similar articles</li> </ol>                                                                                                    | Titles with your search terms<br>Smoking and hypertension: Effect of<br>adenosine deaminase [Clin Exp Hypertens. 2018]<br>The association of smoking and hypertension<br>according to cotinine- [Clin Exp Hypertens. 2018] |
|                                                                                                    | <ul> <li>Cardiovascular risk factors in adult general out-patient clinics in Nigeria: a country analysis of the</li> <li>Africa and Middle East Cardiovascular Epidemiological (ACE) study.</li> <li>Onyemelukwe GC, Ogunfowokan O, Mbakwem A, Alao AK, Soroh K, Omorodion O, Abreu P.</li> <li>Afr Health Sci. 2017 Dec;17(4):1070-1081. doi: 10.4314/ahs.v17i4.15.</li> <li>PMID: 29937878 Free PMC Article</li> <li>Similar articles</li> </ul>                                                                                                    | Relationship of Smoking to Hypertension in a<br>Developing Country. [Glob Heart. 2018]<br>See more<br>Find related data                                                                                                    |
|                                                                                                    | <ul> <li>Association of Interleukin-6 Genetic Polymorphisms and Environment Factors Interactions with</li> <li>Coronary Artery Disease in a Chinese Han Population.<br/>Chen H, Ding S, Liu X, Wu Y, Wu X.<br/>Clin Exp Hypertens. 2018;40(6):514-517. doi: 10.1080/10641963.2017.1403618. Epub 2018 Jun 11.<br/>PMID: 29889576<br/>Similar articles</li> </ul>                                                                                                    | Database: Select   Find items  Search details                                                                                                    |
|                                                                                                    | <ul> <li>Polymorphisms in DNA repair genes increase the risk for type 2 diabetes mellitus and</li> <li>hypertension.</li> <li>Das S, Purkayastha S, Roy H, Sinha A, Choudhury Y.</li> </ul>                                                                                                    | "Smoking"[Mesh] AND "Hypertension"<br>[Mesh]                                                                                                    |

| Resources                                   | How To 🕑                                                                                                    | <u>Sign in to NCBI</u>                                                                                         |  |  |  |  |  |
|---------------------------------------------|----------------------------------------------------------------------------------------------------|----------------------------------------------------------------------------------------------------|--|--|--|--|--|
|                                             | PubMed    ("Smoking"[Mesh]) AND "Hypertension"[Mesh]                                                                                                    | Search                                                                                                    |  |  |  |  |  |
| Medicine National Institutes                | Create RSS Create alert Advanced                                                                                                    |                                                                                                    |  |  |  |  |  |
| Article types<br>Clinical Trial             | Format: Summary → Sort by: Most Recent → Per page: 20 →                                                                                                    | Send to - Filters: Manage Filters                                                                              |  |  |  |  |  |
| Review<br>Customize                         | Search results                                                                                                    | Clipboard                                                                                                    |  |  |  |  |  |
| Text availability<br>Abstract               | Items: 1 to 20 of 7993 Selected: 2 << First < Prev F Order                                                                                                    | Most recent Most recent                                                                                        |  |  |  |  |  |
| Free full text<br>Full text                 | Impact of left ventricular hypertrophy on long-term clinical outcomes                                                                                                    | iems                                                                                                    |  |  |  |  |  |
| Publication dates<br>5 years                | Kim YH, Her AY, Choi BG, Choi SY, Byun JK, Baek MJ, Ryu YG, Park<br>Choi JY, Park EJ, Na JO, Choi CU, Lim HE, Kim EJ, Park CG, Seo HS, Summary (te                                                                   | ext) ▼                                                                                                    |  |  |  |  |  |
| 10 years<br>Custom range                    | Medicine (Baltimore). 2018 Aug;97(35):e12067. doi: 10.1097/MD.00000000000<br>PMID: 30170421 Free Article Most Recen                                                                                                  |                                                                                                    |  |  |  |  |  |
| Species<br>Humans                           | Similar articles Create File Dick Easters Martality and Cardiovascular Outcomes in Patients with                                                                                                    | Download CSV                                                                                                   |  |  |  |  |  |
| Other Animais                               | <ol> <li>Rawshani A, Rawshani A, Franzén S, Sattar N, Eliasson B, Svensson AM, Z, helius</li> </ol>                                                                                                    | B, Miftaraj M, Titles with your search terms                                                                   |  |  |  |  |  |
| <u>Clear all</u><br>Show additional filters | McGuire DK, Rosengren A, Gudbjörnsdottir S.<br>N Engl J Med. 2018 Aug 16;379(7):633-644. doi: 10.1056/NEJMoa1800256.                                                                                                 | Smoking and hypertension: Effect of adenosine deaminase [Clin Exp Hypertens. 2018]                             |  |  |  |  |  |
|                                             | PMID: 30110583<br>Similar articles                                                                                                    | The association of <b>smoking</b> and <b>hypertension</b><br>according to cotinine- [Clin Exp Hypertens. 2018] |  |  |  |  |  |
|                                             | <ul> <li><u>Cardiovascular risk factors in adult general out-nation</u></li> <li><u>Africa and Middle East Ca</u> 法 择诉定方舟的立动</li> </ul>                                                                              | nalysis of the Relationship of Smoking to Hypertension in a Developing Country. [Glob Heart. 2018]             |  |  |  |  |  |
|                                             | Onyemelukwe GC, Ogunf 2011年7月而1日並11又സ, horodion O,<br>Afr Health Sci. 2017 Dec;17(4) 点击"Send to"即可                                                                                                    | Abreu P. See more                                                                                              |  |  |  |  |  |
|                                             | <u>Similar articles</u> 存盘。                                                                                                    | Find related data                                                                                              |  |  |  |  |  |
|                                             | Association of Interleukin-6 Genetic Polymorphisms and Environment Factors Inter-                                                                                                    | actions with Database: Select •                                                                                |  |  |  |  |  |
|                                             | <ol> <li><u>Coronary Artery Disease in a Chinese Han Population.</u><br/>Chen H, Ding S, Liu X, Wu Y, Wu X.<br/>Clin Exp Hypertens. 2018;40(6):514-517. doi: 10.1080/10641963.2017.1403618. Epub 2018 Jun</li> </ol> | Find items                                                                                                    |  |  |  |  |  |
|                                             | PMID: 29889576<br><u>Similar articles</u>                                                                                                    | Search details                                                                                                 |  |  |  |  |  |

\_\_\_\_ pubmed\_result.txt - 记事本

文件(F) 编辑(E) 格式(O) 查看(V) 帮助(H)

1: Kim YH, Her AY, Choi BG, Choi SY, Byun JK, Baek MJ, Ryu YG, Park Y, Mashaly A, Jang WY, Kim W, Choi JY, Park EJ, Na JO, Choi CU, Lim HE, Kim EJ, Park CG, Seo HS, Rha SW. Impact of left ventricular hypertrophy on long-term clinical outcomes in hypertensive patients who underwent successful percutaneous coronary intervention with drug-eluting stents. Medicine (Baltimore). 2018 Aug;97(35):e12067. doi: 10.1097/MD.0000000000012067. PubMed PMID: 30170421.

2: Rawshani A, Rawshani A, Franzén S, Sattar N, Eliasson B, Svensson AM, Zethelius B, Miftaraj M, McGuire DK, Rosengren A, Gudbjörnsdottir S. Risk Factors, Mortality, and Cardiovascular Outcomes in Patients with Type 2 Diabetes. N Engl J Med. 2018 Aug 16;379(7):633-644. doi: 10.1056/NEJMoa1800256. PubMed PMID: 30110583.

X

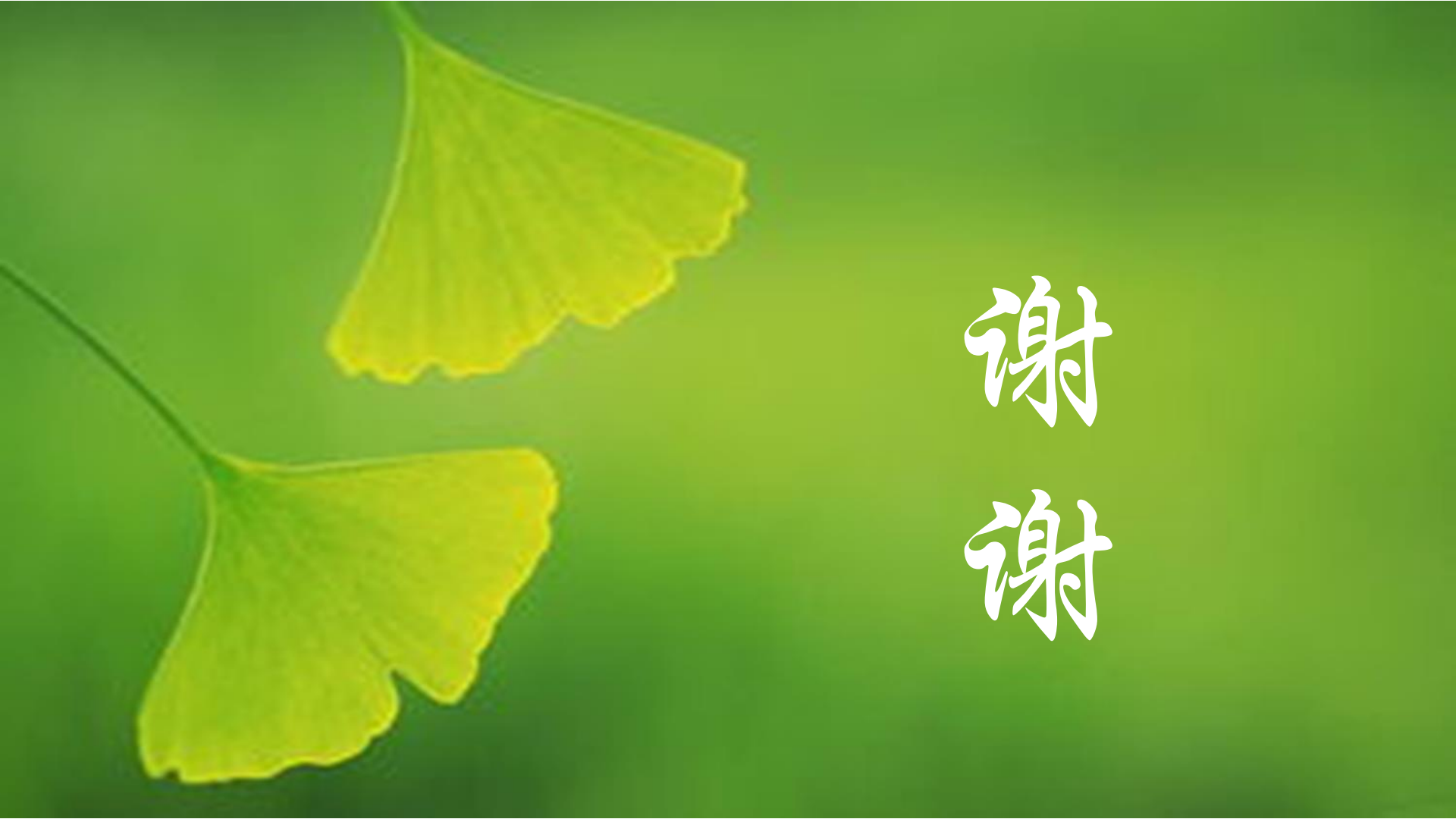